# Data Collection System (DCS) December 2022 Updates

# **Brief Overview**

The Data Collection System (DCS) is used by RUS Electric Distribution and Power Supply Borrowers to submit their financial and operating reports and upload their audits.

Telecom Borrowers with no ReConnect, Broadband Initiatives Program, or Farm Bill awards continue to use DCS, while Telecom Borrowers with these awards now report in the new ReConnect Reporting and Compliance (R&C) system.

On August 17, 2020, Microsoft announced that it will no longer be supporting Internet Explorer (IE) version 11 software under certain versions of Windows 10 effective June 15, 2022. DCS has been updated to function under both Microsoft Edge and Google Chrome.

This update necessitated the replacement of the screens utilizing a "grid" component similar to a table view. The data entry point on each "grid" screen has been replaced with a simpler data-entry pop-up window. The look and feel of DCS has not changed for the majority of the DCS screens.

# **DCS Screen Changes**

The following DCS Distribution and Power Supply "grid" screens have been replaced with a data-entry pop-up window:

#### **Distribution**

Part K: kWh Purchased And Total Cost Part L: Long-Term Leases Part N: Long-Term Debt and Debt Service Requirements Part Q Section I: Investments Part Q Section II: Loan Guarantees Part Q Section IV: Loans

#### Power Supply

Part b SE: Sales of Electricity Part b PP: Purchased Power Part c RE: Renewable Generating Plant Summary Parts d - g: Generating Units (Section A: Total Plant & Borrower's Share) Part h: Section F: Sub Section I: Investments Part h: Section F: Sub Section II: Loan Guarantees Part h: Section F: Sub Section IV: Loans Part h: Section F: Sub Section IV: Loans Part h: Section H: Long-Term Debt and Debt Service Requirements Part h: Section K: Long-Term Leases Part i: Section B: Facilities In Service

# DCS Screen Changes (cont.)

On each of the replaced "Grid" screens the following updates have been made:

- New Pop-up Window for Data Entry
- Revised User Instructions at the top of each screen
- New process for saving a record Double Save
- Revised Delete checkbox column
- New Sort Option on all applicable columns
- New location to view Comments

# Instructions: Double Save

Instructions on the "grid" screens:

Click the "Copy Forward" button to carry over data from the prior year submission. To add a row, click the "Add New Row" button and follow the instructions on the pop-up window. To modify a row, click within the row and follow the instructions on the pop-up window. To delete a row, click the delete checkbox (X) at the beginning of the row. You must also click the [Save\*] button below after adding, modifying, or deleting any row(s). Click on the column header to sort.

Instructions on the pop-up window:

Enter data and click the "Save" button to update.

Also click the "Save\*" button on the previous screen to complete the save.

Click the "Exit" button to return to the previous screen without saving.

# Double Save Example – First Save

| art b SE: Sales of Electrici  Enter data and click the "Save" but Also click the "Save" button on ti Click the "Exit" button to return to | ty<br>itton to update.<br>ne previous screen to complete the save.<br>the previous screen without saving. |
|----------------------------------------------------------------------------------------------------|----------------------------------------------------------------------------------------------------|
| ale# 3                                                                                                    |                                                                                                    |
| ) Name of Company or Public Authority                                                                                                    | Okefenoke Rural El Member Corp (GA0092)                                                                   |
| Statistical Classification LF Long-Te                                                                                                    | rm Firm Service 🗸                                                                                         |
| Renewable Energy Program Name                                                                                                    |                                                                                                    |
| ) Primary Renewable Fuel Type                                                                                                    | ¥                                                                                                    |
| Average Monthly Billing Demand (MW)                                                                                                    | 26                                                                                                    |
| Actual Demand Average Monthly NCP                                                                                                    | 36                                                                                                    |
| Actual Demand Average Monthly CP                                                                                                    | 46                                                                                                    |
| Electricity Sold (MWh)                                                                                                    | 101000                                                                                                    |
| Rev Demand Charges                                                                                                    | 100000                                                                                                    |
| Rev Energy Charges                                                                                                    | 102000                                                                                                    |
| Rev Other Charges                                                                                                    |                                                                                                    |
| ı) Rev Total (j + k + l)                                                                                                    | 202,000                                                                                                   |
| omment Test Comment #1                                                                                                    |                                                                                                    |
|                                                                                                    |                                                                                                    |
|                                                                                                    |                                                                                                    |

# Double Save Example – Second Save

| USDA<br>Bural<br>Bevelopment United<br>Rural D                                                                                 | States<br>Develop                             | Department of Agricult<br>oment Utilities Program                                                                                                    | ure<br>s - Da                                                   | ta Collectio                                                                                                    | n System                                                                                        |                                                              |                                                     |                           | 0.00                   |                       |
|----------------------------------------------------------------------------------------------------|-----------------------------------------------|----------------------------------------------------------------------------------------------------|-----------------------------------------------------------------|----------------------------------------------------------------------------------------------------|-------------------------------------------------------------------------------------------------|--------------------------------------------------------------|-----------------------------------------------------|---------------------------|------------------------|-----------------------|
|                                                                                                    | a land                                        |                                                                                                    |                                                                 | STREET, STREET, STREET |                                                                                                 |                                                              | 5 A 100                                             |                           | 8-76                   | -                     |
| HOME HELP PRINT                                                                                                    | ADMIN                                         | LOGOUT CONTACT U                                                                                                    | S REC                                                           | SINA COLEMAN : {                                                                                                    | TEST COMPANY - I                                                                                | B} [TEST02] :                                                | FINANCIAL AND OPER                                  | ATING REPORT ELECT        | TRIC POWER SUPP        | LY : DECEMBER<br>2020 |
| NAVIGATION                                                                                                    | Part b                                        | SE: Sales of Electric                                                                                                    | ity                                                             |                                                                                                    |                                                                                                 |                                                              |                                                     |                           |                        |                       |
| Borrowers                                                                                                    | This Inform<br>Information                    | nation is analyzed and used to determir<br>n. The information provided is subject to                                                                                                    | e the subr<br>the Freed                                         | nitter's financial sit<br>form of information                                                                                                    | ation and feasibilit<br>Act (5 U.S.C 552).                                                      | y for loans an                                               | d guarantees. You are n                             | equired by contract and   | i applicable regulatio | ons to provide the    |
| Reports<br>Op. Report-Power Supply<br>Certification<br>Point Of Contact<br>Part a<br>Section A<br>Section B                    | • (<br>• 1<br>• 1<br>• 1<br>• 1<br>• 1<br>• 1 | Click the "Copy Forward" buttor<br>To add a row, click the "Add New<br>To modify a row, click within the<br>To delete a row, click the delete<br>You must also click the [Save] I<br>Click on the column header to so | to carry<br>v Row" b<br>row and<br>checkbo<br>outton be<br>ort. | over data from<br>outton and follo<br>follow the inst<br>x (X) at the beg<br>low after addin                                                                                                    | the prior year s<br>v the instruction<br>uctions on the<br>nning of the rov<br>g, modifying, or | ubmission<br>ns on the p<br>pop-up win<br>w.<br>r deleting a | op-up window.<br>Idow.<br>ny row(s).                |                           |                        |                       |
| Section C<br>Part b SE<br>Part b PP<br>Part c RE                                                                               | X Sale                                        | Name of Company or Public A                                                                                                    | uthority                                                        | R                                                                                                    | US Borrower<br>Designation                                                                      |                                                              | Statis<br>Classif                                   | ical                      |                        |                       |
| Part c<br>Parts d-g                                                                                                    |                                               |                                                                                                    |                                                                 |                                                                                                    |                                                                                                 |                                                              |                                                     |                           |                        |                       |
| Part h<br>Section A                                                                                                    | 1                                             | (a)<br>Ultimate Consumer(s)                                                                                                    |                                                                 |                                                                                                    | (D)                                                                                             |                                                              | (0                                                  | ;)                        |                        |                       |
| Section B                                                                                                    | 2                                             | Hart Electric Membership Corp (                                                                                                    | GA(0039)                                                        | GA0039                                                                                                    |                                                                                                 | 1                                                            | LF Long-Term Firm S                                 | ervice                    |                        |                       |
| Section D                                                                                                    | 3                                             | (GA0092)                                                                                                    | Þ                                                               | GA0092                                                                                                    |                                                                                                 |                                                              | LF Long-Term Firm S                                 | ervice                    |                        |                       |
| Section E<br>Section E                                                                                                    | 4                                             | Illinois Power Company<br>4 Rivers Electric Cooperative Jac                                                                                                    |                                                                 |                                                                                                    |                                                                                                 |                                                              | AD Out-of-period Adju                               | ustment                   | 12                     |                       |
| Sub Section II<br>Sub Section II<br>Sub Section IV<br>Section IV<br>Section H<br>Section J<br>Section J<br>Section L<br>Part i |                                               | (10000)                                                                                                    |                                                                 |                                                                                                    |                                                                                                 |                                                              |                                                     |                           |                        |                       |
| Section A                                                                                                    | Add Ne                                        | ew Row                                                                                                    |                                                                 |                                                                                                    |                                                                                                 |                                                              |                                                     |                           |                        |                       |
| Section D<br>Section D                                                                                                    |                                               | Name of Company<br>or Public Authority                                                                                                    | Der                                                             | Average<br>Monthly<br>Billing<br>mand (MW)                                                                                                    | Actua<br>Demar<br>Averag<br>Monthly I<br>Demar                                                  | nd<br>ge<br>NCP<br>nd                                        | Actual<br>Demand<br>Average<br>Monthly CP<br>Demand | Electric<br>Sold<br>(MWh) | ity<br>)               |                       |
|                                                                                                    | Total for                                     | (a)                                                                                                    |                                                                 | (f)                                                                                                    | (g)                                                                                             |                                                              | (h)                                                 | (i)                       | 0                      |                       |
| `                                                                                                    | Total for                                     | Distribution Borrowers                                                                                                    |                                                                 | (                                                                                                    |                                                                                                 | 0                                                            |                                                     | 0                         | 0                      |                       |
|                                                                                                    | Total for                                     | G&T Borrowers                                                                                                    |                                                                 | (                                                                                                    |                                                                                                 | 0                                                            |                                                     | 0                         | 0                      |                       |
|                                                                                                    | Total for<br>Total                            | Other                                                                                                    |                                                                 | 1-                                                                                                    |                                                                                                 | 15                                                           |                                                     | 16                        | 1,000                  |                       |
|                                                                                                    | Total                                         |                                                                                                    |                                                                 |                                                                                                    |                                                                                                 | 15                                                           |                                                     | 10                        | 1,000                  |                       |
|                                                                                                    |                                               | < Pravávse                                                                                                    |                                                                 |                                                                                                    | Run Cher                                                                                        | ka                                                           | Save*                                               |                           | Next >                 |                       |
|                                                                                                    |                                               |                                                                                                    | USDA                                                            | Rural Develop                                                                                                    | ment   eAuth                                                                                    |                                                              |                                                     |                           |                        |                       |

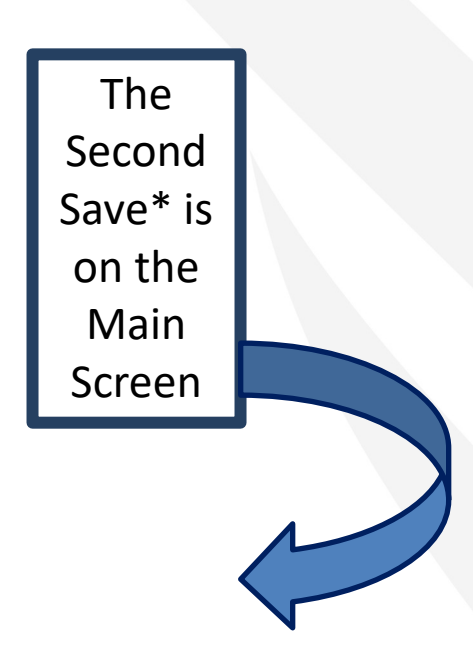

# DCS Updates

The following slides display samples of the screen changes for the previous "grid" screens vs the current pop-up windows.

### Distribution Part K: kWh Purchased And Total Cost

|                                                                                                    |                                                                                                    |                                                                                                    | Previo                                                                                                    | us                                                                                                    |                                                               |                                                   |                                          |      |                                                                                          |                       |                                                                                                    | Current                                                                                                    |                                                                                                    |                             |                              |
|----------------------------------------------------------------------------------------------------|----------------------------------------------------------------------------------------------------|----------------------------------------------------------------------------------------------------|----------------------------------------------------------------------------------------------------|----------------------------------------------------------------------------------------------------|---------------------------------------------------------------|---------------------------------------------------|------------------------------------------|------|------------------------------------------------------------------------------------------|-----------------------|----------------------------------------------------------------------------------------------------|----------------------------------------------------------------------------------------------------|----------------------------------------------------------------------------------------------------|-----------------------------|------------------------------|
| USDA<br>Bural<br>Development United<br>Rural D                                                                                                 | States Departm<br>Development Uti                                                                                     | ent of Agriculture<br>ities Programs -                                                                                                    | Data Collection S                                                                                                    | ystem                                                                                                    |                                                               |                                                   |                                          |      | USDA<br>Rural<br>Development United<br>Rural                                             | l Stat<br>Deve        | tes Department of Agriculture<br>elopment Utilities Programs - D                                                                                                    | ata Collection System                                                                                                    |                                                                                                    |                             |                              |
|                                                                                                    | ADMIN LOGOUT                                                                                                    | CONTACT US                                                                                                    |                                                                                                    | : {TEST COMPANY - E} [TEST05                                                                                             | ] : FINANCIAL A                                               |                                                   | NG REPORT ELECT                          | TRIC |                                                                                          |                       | <u>++</u>                                                                                                    |                                                                                                    |                                                                                                    |                             |                              |
| NAVIGATION<br><u>Borrowers</u><br><u>Op. Report-Distribution</u><br><u>Certification</u><br><u>Point Of Contact</u><br><u>Part A</u><br>Part B | Part K: kWh<br>This information is<br>applicable regulation<br>• To add a<br>• To delete<br>on your I<br>• To save to | Purchased Anc<br>analyzed and used to det<br>ns to provide the informa<br>row, click the 'Add Ne<br>a row, first highlight<br>eyboard<br>he data, click the 'Saw | I Total Cost<br>ermine the submitter's fir<br>tion. The information prov<br>w Row' button<br>the row by clicking on<br>b' button | ancial situation and feasibility for loa<br>ided is subject to the Freedom of Info<br>the leftmost column (to the left o | ns and guarantees<br>rmation Act (5 U.S<br>of the 'Item' colu | s. You are require<br>s.C 552).<br>umn), then pre | d by contract and<br>ess the 'Delete' ke | ey   | NAVIGATION<br>Borrowers<br>Reports<br>Op. Report-Distribution<br>Certification           | ADM<br>Par<br>This ir | AIN LOGOUT CONTACT US J     Transition is analyzed and used to determine the su     ation. The information provided is subject to the Fre     To add a row, click the "Add New Row"     To modify a row, click within the row an     To delete a row, click the delete checkb     You must also click the [Save"] button I     Click on the column header to sort. | ANE JONES: (TEST COMPANY - E) (TEST06)<br>tal Cost<br>bmitter's financial situation and feasibility for k<br>edom of Information Act (5 U.S.C. 552).<br>button and follow the instructions on<br>d follow the instructions on the pop-to<br>ox (X) at the beginning of the row.<br>below after adding, modifying, or dele | FINANCIAL AND OPERATING REPORT EL<br>cans and guarantees. You are required by co<br>the pop-up window.<br>Jp window.<br>ting any row(s). | ECTRIC DISTRIBUTION : DECEI | MBER 2020<br>s to provide th |
| Part C<br>Part D<br>Part E<br>Part F                                                                                                    | item<br>(a)                                                                                                    | Supplier Cod<br>(b)                                                                                                    | e Renewable Energ<br>Program Name<br>(c)                                                                                         | y Primary<br>Renewable<br>Fuel Type<br>(d)                                                                               | kWh<br>Purchased<br>(e)                                       | Total Cost<br>(f)                                 | Average Cost<br>(cents/kWh)<br>(g)       |      | Part A<br>Part B<br>Part C                                                               | ×                     | Item                                                                                                    | Supplier Code                                                                                                    | Renewable Energy<br>Program Name                                                                                                    | Р                           |                              |
| Part G<br>Part H                                                                                                    | PJM Intercon                                                                                                    | necti 800468                                                                                                    |                                                                                                    | (Select a Fuel Type)                                                                                                    |                                                               | 14,122,442                                        | .0                                       |      | Part D<br>Part F                                                                         |                       | (a)                                                                                                    | (b)                                                                                                    | (c)                                                                                                    |                             |                              |
| Part I                                                                                                    | *Miscellaneo                                                                                                    | <u>15</u> 700000                                                                                                    | Hydro Electric                                                                                                    | (Select a Evel Type)                                                                                                    | 16,084,905                                                    | 1,167,300                                         | 7.2                                      |      | Part F                                                                                   | Н                     | *Adjustments<br>Bailey County Elec Coop Assn (TX0062)                                                                                                    | 60000                                                                                                    | 39                                                                                                    |                             |                              |
| Part J<br>Part K                                                                                                    | Miscellaneo                                                                                                    | 15 700000                                                                                                    |                                                                                                    | (Select a ruel type)                                                                                                    | 731,209,403                                                   | 52,007,004                                        | 4.5                                      |      | Part G<br>Part H                                                                         |                       | Illinois Rural Electric Coop (IL0018)                                                                                                    | 920                                                                                                    | 9 REAP IL0018                                                                                                    | Hybrid                      |                              |
| Part L<br>Part M                                                                                                    |                                                                                                    |                                                                                                    |                                                                                                    |                                                                                                    |                                                               |                                                   |                                          |      | Part I                                                                                   |                       | AYP Energy, Inc                                                                                                    | 109                                                                                                    | 2                                                                                                    |                             |                              |
| Part N                                                                                                    |                                                                                                    |                                                                                                    |                                                                                                    |                                                                                                    |                                                               |                                                   |                                          |      | Part J<br>Part K                                                                         | Н                     | *Miscellaneous<br>Bainbridge Municipal Elec Util                                                                                                    | 70000                                                                                                    | 0<br>IO DEAD Name                                                                                                    | Biomaes bi                  |                              |
| Part O<br>Part P                                                                                                    |                                                                                                    |                                                                                                    |                                                                                                    |                                                                                                    |                                                               |                                                   |                                          |      | Part L                                                                                   | Total                 | I                                                                                                    |                                                                                                    | S REAF Name                                                                                                    | Diomass - Di                |                              |
| Part Q<br>Section 1<br>Section II<br>Section III<br>Section IV                                                                                 | Add New<br>Comment:                                                                                                   | otals:                                                                                                    |                                                                                                    |                                                                                                    | 767,374,368                                                   | 47,957,406                                        | 6.2                                      |      | Part M<br>Part N<br>Part O<br>Part P<br>Part Q<br>Section II<br>Section II<br>Section IV | Add                   | d New Row                                                                                                    |                                                                                                    |                                                                                                    | •                           |                              |
|                                                                                                    |                                                                                                    | < Previous                                                                                                    |                                                                                                    | Run Checks Save                                                                                                    |                                                               | Ne                                                | ext >                                    |      |                                                                                          |                       | < Previous                                                                                                    | Run Checks                                                                                                    | Save                                                                                                    | Next >                      |                              |

### Pop-up Data Entry Window for Part K: kWh Purchased and Total Cost

#### Part K: kWh Purchased And Total Cost

- Enter data and click the "Save" button to update.
- Also click the "Save\*" button on the previous screen to complete the save.
- · Click the "Exit" button to return to the previous screen without saving.

| (c) Renewable Energy     | Program Name                  |         |
|--------------------------|-------------------------------|---------|
| (d) Primary Renewable    | e Fuel Type                   | ~       |
| (e) Kwh Purchased        |                               | 100,000 |
| (f) Total Cost           |                               | 5,000   |
| (g) Average Cost         |                               | 5.00    |
| (h) Included in Total Co | ost Fuel Adjustment           | 100,002 |
| (i) Included in Total Co | st Wheeling and Other Charges | 100,003 |
| Comment (j) No RE        | AP - Not a Borrower           |         |

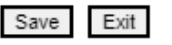

### **Distribution Part Q Section IV: Loans**

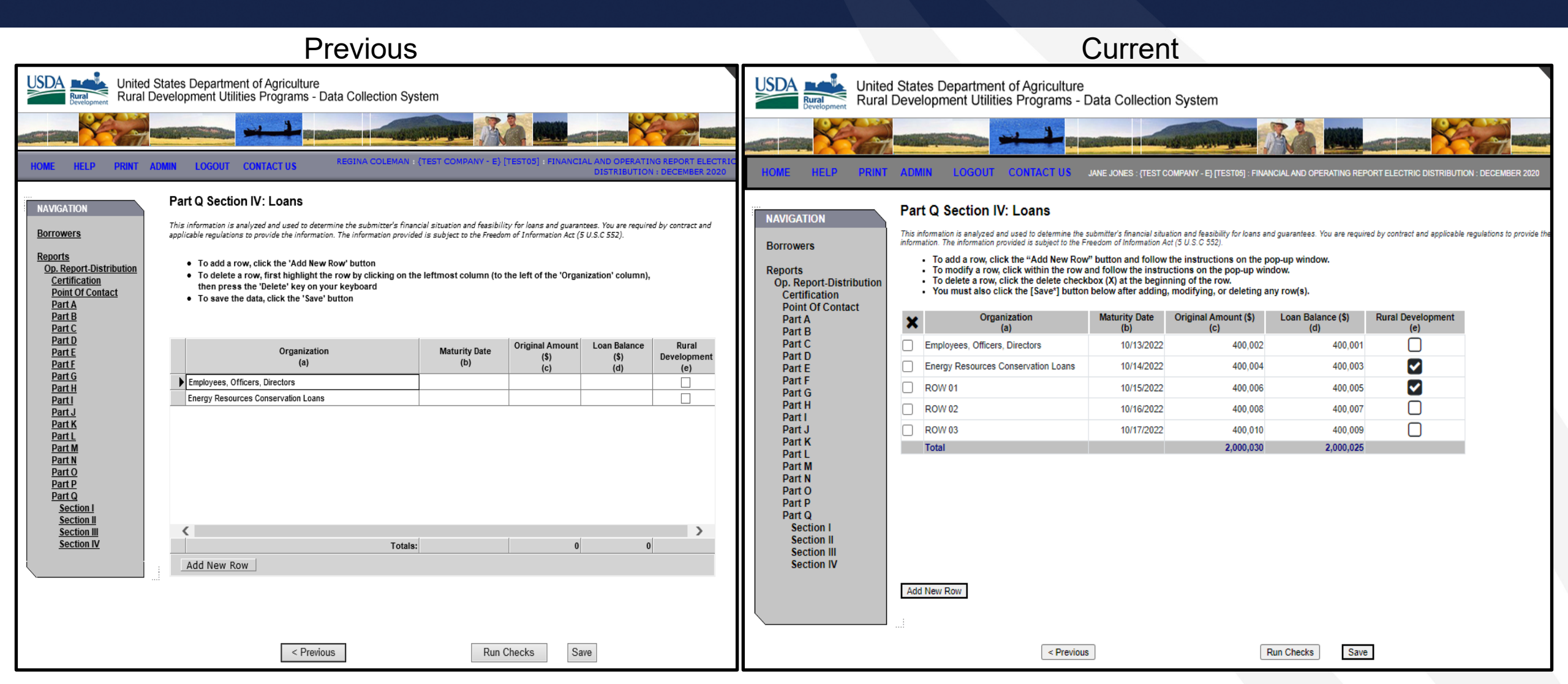

# Pop-up Data Entry Window for Distribution Part Q Section IV: Loans

#### Part Q Section IV: Loans

- · Enter data and click the "Save" button to update.
- Also click the "Save\*" button on the previous screen to complete the save.
- · Click the "Exit" button to return to the previous screen without saving.

| (a) Organization   | ROW 01     |              |         |
|--------------------|------------|--------------|---------|
| (b) Maturity Date  | 10/15/2022 |              |         |
| (c) Original Amoun | t          |              | 400,006 |
| (d) Loan Balance   |            |              | 400,005 |
| (e) Rural Developm | nent       | $\checkmark$ |         |
|                    |            |              |         |

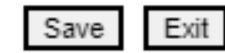

### Power Supply Part h: Section F: Sub Section IV: Loans

|                                                                                                    | Previous                                                                                                    |                                                                                                    |                             |                                                                                                    | Curren                                                                                                    | t                                                                                                    |                                                                                              |                                 |                            |
|----------------------------------------------------------------------------------------------------|----------------------------------------------------------------------------------------------------|----------------------------------------------------------------------------------------------------|-----------------------------|----------------------------------------------------------------------------------------------------|----------------------------------------------------------------------------------------------------|----------------------------------------------------------------------------------------------------|----------------------------------------------------------------------------------------------|---------------------------------|----------------------------|
| USDA<br>Rural<br>Development United<br>Rural                                                                                                    | d States Department of Agriculture<br>Development Utilities Programs - Data Collection System                                                                                                    | USDA<br>Bread<br>Development Rura                                                                                                    | d State<br>I Devel          | es Department of Agriculture<br>opment Utilities Programs - I                                                                                                    | Data Collectio                                                                                                    | n System                                                                                                    |                                                                                              |                                 |                            |
| HOME HELP PRINT                                                                                                    | ADMIN LOGOUT CONTACTUS REGINA COLEMAN : {TEST COMPANY - A} [TEST01] : FINANCIAL AND OPERATING REPORT ELECTRIC POWER SUPPLY : DECEMBER 2020                                                                                                    |                                                                                                    | r admi                      | N LOGOUT CONTACT US                                                                                                    | JANE JONES : (TEST (                                                                                                    | COMPANY - AA) [TEST01] : FIN                                                                                                    | ANCIAL AND OPERATING R                                                                       | EPORT ELECTRIC POWER SL         | IPPLY : DECEMBER 2020      |
| NAVIGATION<br>Borrowers<br>Reports<br>Op. Report-Power<br>Supply<br>Certification<br>Point Of Contact                                                                                                    | Part h: Section F: Sub Section IV: Loans<br>This information is analyzed and used to determine the submitter's financial situation and feasibility for loans and guarantees. You are required by contract and<br>applicable regulations to provide the information. The information provided is subject to the Freedom of Information Act (5 U.S.C 552).<br>• To add a row, click the 'Add New Row' button<br>• To delete a row, first highlight the row by clicking on the leftmost column (to the left of the 'Organization' column), then press the<br>'Delete' key on your keyboard<br>• To save the data, click the 'Save' button                                                                                                    | NAVIGATION<br>Borrowers<br>Reports<br>Op. Report-Power<br>Supply                                                                                                    | Part<br>This ini<br>informa | h: Section F: Sub Section<br>ormation is analyzed and used to determine the<br>tion. The information provided is subject to the F<br>To add a row, click the "Add New Row<br>To modify a row, click within the row<br>To delete a row, click the delete check<br>You must also click the [Save"] button | IV: Loans<br>submitter's financial situ<br>reedom of Information -<br>v" button and follow<br>and follow the instr<br>kbox (X) at the begi<br>n below after adding | ation and feasibility for loans at<br>Act (5 U.S.C 552).<br>v the instructions on the p<br>ructions on the pop-up win<br>nning of the row.<br>g, modifying, or deleting ε | nd guarantees. You are requi<br>sop-up window.<br>rdow.<br>Iny row(s).                       | ired by contract and applicable | regulations to provide the |
| Part a<br>Section A<br>Section C<br>Part b SE<br>Part b SE<br>Part b PP<br>Part c RE<br>Part c<br>Part d - a<br>Part h<br>Section A<br>Section A<br>Section C<br>Section D<br>Section F<br>Sub Section II<br>Sub Section II<br>Sub Section II<br>Sub Section II<br>Sub Section II | Organization<br>(a)       Maturity Date<br>(b)       Original Amount<br>(s)<br>(c)       Loan Balance<br>(s)<br>(d)       Rural<br>Development<br>(e)         Employees, Officers, Directors       Image: Conservation Loans       Image: Conservation Loans       Image: Conservation Loans         Energy Resources Conservation Loans       Image: Conservation Loans       Image: Conservation Loans       Image: Conservation Loans         Image: Conservation Loans       Image: Conservation Loans       Image: Conservation Loans       Image: Conservation Loans         Image: Conservation Loans       Image: Conservation Loans       Image: Conservation Loans       Image: Conservation Loans         Image: Conservation Loans       Image: Conservation Loans       Image: Conservation Loans       Image: Conservation Loans         Image: Conservation Loans       Image: Conservation Loans       Image: Conservation Loans       Image: Conservation Loans         Image: Conservation Loans       Image: Conservation Loans       Image: Conservation Loans       Image: Conservation Loans         Image: Conservation Loans       Image: Conservation Loans       Image: Conservation Loans       Image: Conservation Loans         Image: Conservation Loans       Image: Conservation Loans       Image: Conservation Loans       Image: Conservation Loans | Certification<br>Point Of Contact<br>Part a<br>Section A<br>Section C<br>Part b SE<br>Part b PP<br>Part c RE<br>Part c<br>Parts d-g<br>Part h<br>Section A<br>Section B<br>Section C<br>Section D<br>Section F<br>Sub Section I<br>Sub Section II<br>Sub Section II<br>Sub Section II |                             | Organization<br>(a)<br>Employees, Officers, Directors<br>Energy Resources Conservation Loans<br>Test org 1<br>Test org 2<br>Test Org 3<br>Test Org 4<br>Test Org 5<br>Test Org 6<br>Total                                                                                                    | Maturity Date<br>(b)<br>11/1/2022<br>11/1/2022<br>1//1/2001<br>2/2/2022<br>10/10/2010<br>9/9/2053                                                                  | Original Amount (\$)<br>(c)<br>100,000<br>100,000<br>100,000<br>100,000<br>500,000                                                                                        | Loan Balance (\$)<br>(d)<br>200,000<br>200,000<br>200,000<br>200,000<br>300,000<br>1,300,000 | Rural Development<br>(e)        |                            |
| Section H<br>Section I<br>Section K<br>Section L<br>Parti<br>Section A<br>Section B<br>Section C<br>Section D                                                                                                    | Aud New Kow           < Previous                                                                                                    | Sub Section IV<br>Section G<br>Section H<br>Section I<br>Section I<br>Section K<br>Section L<br>Part i<br>Section A<br>Section B<br>Section C<br>Section D                                                                                                    | Add                         | New Row<br>< Previous                                                                                                    |                                                                                                    | Run Checks                                                                                                    | Save                                                                                         | Next >                          | ]                          |

# Pop-up Data Entry Window for Power Supply Part h: Section F: Sub Section IV: Loans

#### Part h: Section F: Sub Section II: Loans

- · Enter data and click the "Save" button to update.
- · Also click the "Save\*" button on the previous screen to complete the save.
- Click the "Exit" button to return to the previous screen without saving.

| (a) Organization   | Test Org 4 |        |
|--------------------|------------|--------|
| (b) Maturity Date  |            |        |
| (c) Original Amour | nt         | 200000 |
| (d) Loan Balance   |            | 100000 |
| (e)Rural Developr  | nent       |        |

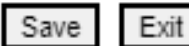

### DCS Plant Screen

|                                                                                                    | Previo                                                                                                    | DUS                                                                                                    |                                                                                                    |                                                                                                    |                                                                                                    | Current                                                                                                    |                                                                                                    |                                                                                                    |                              |
|----------------------------------------------------------------------------------------------------|----------------------------------------------------------------------------------------------------|----------------------------------------------------------------------------------------------------|----------------------------------------------------------------------------------------------------|----------------------------------------------------------------------------------------------------|----------------------------------------------------------------------------------------------------|----------------------------------------------------------------------------------------------------|----------------------------------------------------------------------------------------------------|----------------------------------------------------------------------------------------------------|------------------------------|
| NAVIGATION<br>NAVIGATION<br>Borrowers<br>Reports<br>Op. Report-Power<br>Supply<br>Certification<br>Point Of Contact<br>Parta<br>Section A<br>Section A<br>Section A<br>Section A<br>Section A<br>Section A<br>Section A<br>Section A<br>Section C<br>Parts<br>Parts<br>Parts<br>Parts<br>Parts<br>Parts<br>Parts<br>Section A<br>Section A<br>Section B<br>Section C<br>Section C | States Department of Agriculture         Development Utilities Programs - Data Collect         ADMIN       LOGOUT       CONTACT US         Hydro         Hydro         Hydro         Hydro         Hydro         Section A       Section B         Section A:       Hydro Generating Units         Unit       Size         No.       (KW)         Generation       (MWh)         (a)       (b)         (c)       1         2       0 | Operating<br>Hours       Operating<br>Hours       Operating<br>Hours       Operating<br>Hours         Newrice<br>(d)       0       0       0 | ATING REPORT ELECTRIC POWER<br>SUPPLY : DECEMBER 2020<br>You are required by contract and<br>(552).<br>Plant List<br>Operating<br>Hours<br>Out of Service<br>Unscheduled<br>(g)<br>0 | NAVIGATION<br>NAVIGATION<br>NAVIGATION<br>NAVIGATION<br>Borrowers<br>Reports<br>Op. Report-Power<br>Supply<br>Certification<br>Point Of Contact<br>Part a<br>Section B<br>Section B<br>Section C<br>Part b SE<br>Part b PP<br>Part c<br>Part c<br>Part b<br>Section A<br>Section B<br>Section C<br>Part b<br>Section C<br>Part b<br>Section C<br>Section C<br>Section C<br>Section C<br>Section D<br>Section I<br>Sub Section II<br>Sub Section II<br>Sub Section III<br>Sub Section III | States Department of Agriculture Development Utilities Programs         ADMIN       LOGOUT         CONTACT US         Test Hydro<br>Hydro         This Information is a nelvized and used to determine<br>information. The information provided is subject to<br>Section A Section B Section C         Section A       Section B         Section A:       Hydro Generatin<br>Click the [SaveT] biolick the [SaveT] biolick the [SaveT]<br>Click on the column header to so         Unit       Size<br>((a)       (b)         1       1 | JUE S - Data Collection Sys  Due to a submitter's financial situation an the Preadom of Information Act (5 U)  Section D  g Units Total Plant rand follow the instructions or ution below after adding, modi rt.  Sross (c) (c) (c) (c) (c) (c) (c) (c) (c) (c) | A the pop-up window.<br>the pop-up window.<br>the | D OPERATING REPORT ELECTRIC I<br>es. You are required by contract and<br>hours<br>Due to service<br>Scheduled<br>(1)<br>2,190<br>2,196<br>2,196<br>2,196 | O<br>Out<br>Une              |
| Sub Section II         Sub Section III         Sub Section III         Sub Section III         Section G         Section I         Section J         Section J         Section I         Section I         Section J         Section I         Section I         Section A         Section B         Section D                                                                                                    | Station Service (MWh) Net Generation (MWh) Station Service % of Gross Energy for Pumped Storage (MWh) Net Generation After Pumped Storage (MWh) Footnotes                                                                                                    | (a) Maximum (b) M<br>1. Pool Elevation (ft.)<br>2. Tail Race Elevation (ft.)<br>Water Spilled O Yes O No<br>Run Checks Save                  | inimum                                                                                                    | Section H<br>Section J<br>Section J<br>Section L<br>Part i<br>Section A<br>Section A<br>Section C<br>Section D                                                                                                    | Service (MWh) Net Generation (MWh) Station Service % of Gross Energy for Pumped Storage (MWh) Net Generation After Pumped Storage (MWh) Footnotes                                                                                                    | 7.0<br>1.00<br>87.50<br>12.0<br>-11.0<br>Run C                                                                                                    | 1. Pool Elevation (ft.)<br>2. Tail Race Elevation<br>(ft.)<br>Water Spilled                                                                                                    | (a) Maximum<br>9.00<br>12.00<br>Yes (i) No                                                                                                    | (b) Minimum<br>9.00<br>11.00 |

### Pop-up Data Entry Window for Plant Units Total Plant

#### Section A: Hydro Generating Units Total Plant

- · Enter data and click the "Save" button to update.
- Also click the "Save\*" button on the previous screen to complete the save.
- · Click the "Exit" button to return to the previous screen without saving.

| (a) Unit No. 1                                 |       |
|------------------------------------------------|-------|
| (b) Size (kW)                                  | 1     |
| (c) Gross Generation (MWh)                     | 8.0   |
| (d) Operating Hours In Service                 | 2,196 |
| (e) Operating Hours On Standby                 | 2,196 |
| (f) Operating Hours Out of Service Scheduled   | 2,196 |
| (g) Operating Hours Out of Service UnScheduled | 2,196 |

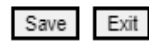

# Pop-up Data Entry Window for Plant Units Borrower's Share

| <ul> <li>Section A: Hydro Generating Units Borrower's Share</li> <li>Enter data and click the "Save" button to update.</li> <li>Also click the "Save" button on the previous screen to complete the save.</li> <li>Click the "Exit" button to return to the previous screen without saving.</li> </ul> |
|----------------------------------------------------------------------------------------------------|
| (a) Unit No. 3                                                                                                    |
| (b) Size (kW)                                                                                                    |
| (c) Gross Generation (MWh)                                                                                                    |
| (d) Operating Hours In Service                                                                                                    |
| (e) Operating Hours On Standby                                                                                                    |
| (f) Operating Hours Out of Service Scheduled                                                                                                    |
| (g) Operating Hours Out of Service UnScheduled                                                                                                    |
|                                                                                                    |
|                                                                                                    |

### Part b SE: Sales of Electricity

#### Previous Current JSDA United States Department of Agriculture USDA United States Department of Agriculture Rural Development Utilities Programs - Data Collection System Rural Development Utilities Programs - Data Collection System Part b SE: Sales of Electricity NAVIGATION Part b SE: Sales of Electricity IGATION This information is analyzed and used to determine the submitter's financial situation and feasibility for loans and guarantees. You are required by contract and applicable regulations to provide the information. The information provided is subject to the Freedom of Information Act (5 U.S.C 552). Borrowers This information is analyzed and used to determine the submitter's financial situation and feasibility for loans and guarantees. You are required by contract and applicable regulations to provide th Borrowers information. The information provided is subject to the Erection of information Act (5.11.5.C.552) Reports To add a row, click the 'Add New Row' button Click the "Copy Forward" button to carry over data from the prior year submission. Op. Report-Power Reports To add a row, click the "Add New Row" button and follow the instructions on the pop-up window. To modify a row, click within the row and follow the instructions on the pop-up window. • To delete a row, first highlight the row by clicking on the leftmost column (to the left of the 'Sale No.' column), then press the 'Delete' Supply Op. Report-Power key on your keyboard Certification Supply Certification To delete a row, click the delete checkbox (X) at the beginning of the row. You must also click the [Save<sup>4</sup>] button below after adding, modifying, or deleting any row(s). · To save the data, click the 'Save' button Point Of Contact Part a Point Of Contact Click on the column header to sort. Section A Part a Section B Section A Sort By Company Name Section C Section B Part b SE Section C Sale Name of Company or Public Authorit RUS Borrowe Statistical Classification **RUS Borrowe** Statistical Classification Renewable Program Part b PP Part h SE Designation Sale No. Name of Company or Public Authority Designation Part c RE Part b PP Part c RE Part c Parts d-g Part c (a) (b) (d (c) Parts d-g (b) (c) <u>Part h</u> (a) Ultimate Consumer(s) Part h Section A Ultimate Consumer(s) Section B Section A Eastern Iowa Light&Power Coop (IA0009) IA0009 RO Requirements Service 2 Section B Section C Section C Guthrie County Rural E C A (IA0021) IA0021 RQ Requirements Service 3 Section D Maquoketa Valley Rrl Elec Coop (IA0034) IA0034 RQ Requirements Service Section D Section E Farmers Electric Coop, Inc (IA0073) IA0073 RQ Requirements Service Section E Section F Section F IA0079 Sub Section I 6 Clarke Electric Coon, Inc (IA0079) RO Requirements Service Sub Section I Sub Section I Midland Power Cooperative (IA0093) IA0093 RQ Requirements Service Sub Section II Sub Section III 8 East-Central Iowa Rrl El Coop (IA0095) 140005 RQ Requirements Service Sub Section IV Sub Section III Southwest Iowa Rural Electric Sub Section IV 0 9 IA0100 AD Out-of-period Adjustment Section G Cooperative (IA0100) Section G Section H 10 Consumers Energy Cooperative (IA0007) IA0007 RQ Requirements Service < > Section H Section I 11 Linn County Rural El Coop Assn RQ Requirements Service Add New Row Section I Section J 12 Palla Coonsistius Flan Assn Section J RO Renuiremente Service Section K Comments: Section K - A - U Section L Section L Part i Parti Add New Row Section A Section A Section B Section B Section C Name of Company or Public Authority Electricity Sold (MWh) Section C Monthl Demand Average Monthly CP Section D Demand Section D Average Monthly NCP Billing Demand (MW Actual Demand Averag Name of Company or Public Authority (a) (i) Monthly Billing Average Monthly NCP Total for Ultimate Consumer(s) Demand Total for Distribution Borrowen 128 147 140 805 607 (a) (g) Total for G&T Borrowers Total for Ultimate Consumer(s) Total for Other 335 333 325 2,003,728 Total 463 480 465 2,899,335 Total for Distribution Borrowers Total for G&T Borrowers Total for Other Totals: 4 < Previous Run Checks Save Next > < Previous Run Checks Save Next >

### New Location to View Comments

| Part b SE<br>Part b PP<br>Part b PP<br>Part c RE<br>Part c RE<br>Part c RE<br>Part c RE<br>Part c RE<br>Part c RE<br>Part c RE<br>Part c RE<br>Part c RE<br>Part c RE<br>Part c Grownet #1<br>Section A<br>Section C<br>Section C<br>Section F<br>Sub Section II<br>Sub Section II<br>Sub Section II<br>Section G<br>Section A<br>Section C<br>Section C   | NAVIGATION<br>Borrowers<br>Op. Reports<br>Op. Report-Power Supply<br>Certification<br>Point Of Contact<br>Part a<br>Section A<br>Section C | Part b SE:<br>This information is<br>information. The ini<br>Click th<br>To addi<br>To delet<br>You mu<br>Click or<br>Copy Forward | Sales of Electric<br>analyzed and used to determ<br>tormation provided is subject<br>"COpy Forward" butto<br>a row, click the "Add Me<br>"A arow, click the delete<br>st also click the (Save"]<br>the column header to s | city<br>ine the submitter's financial stau<br>to be freedom of information A<br>in to carry over data from in<br>wr Row <sup>®</sup> button and follow<br>er ow and follow the instr<br>- checkbox (X) at the begin<br>button below after adding<br>sort. | ation and feasibility for loa<br>cr (5 U.S. C 552).<br>The prior year submis<br>the instructions on the pop-up<br>ining of the row.<br>, modifying, or deleti | ns and guarantees. You are<br>sion.<br>he pop-up window.<br>window.<br>ng any row(s). | required by co | ntract and applicable r      | 2020 |
|----------------------------------------------------------------------------------------------------|----------------------------------------------------------------------------------------------------|----------------------------------------------------------------------------------------------------|----------------------------------------------------------------------------------------------------|----------------------------------------------------------------------------------------------------|----------------------------------------------------------------------------------------------------|---------------------------------------------------------------------------------------|----------------|------------------------------|------|
| Parts d-g     (i)     (k)     (i)     Comment #1       Section R     Section B     Test Comment #1       Section D     Section C     Test Comment #3.1       Section F     Image: Comment #3.1     Test Comment #4       Section R     Image: Comment #3.1     Test Comment #4       Section B     Image: Comment #4     Test Comment #4       Section I     Image: Comment #4     Test Comment #4       Sub Section II     Image: Comment #6     Image: Comment #6       Sub Section II     Image: Comment #6     Image: Comment #6       Section G     Section I     Image: Comment #6       Section I     Section I     Image: Comment #6       Section I     Section I     Image: Comment #6       Section I     Section I     Image: Comment #6       Section I     Section I     Image: Comment #6       Section I     Section I     Image: Comment #6       Section I     Section I     Image: Comment #6       Section I     Section I     Image: Comment #6       Section I     Section I     Image: Comment #6       Section C     Section I     Image: Comment #6       Section C     Image: Comment #6     Image: Comment #6       Section C     Image: Comment #6     Image: Comment #6       Section                                                                                                    | Part b SE<br>Part b PP<br>Part c RE<br>Part c                                                                                              | evenue<br>emand<br>narges                                                                                                    | Revenue<br>Energy<br>Charges                                                                                                    | Revenue<br>Other<br>Charges                                                                                                    | Revenue<br>Total                                                                                                    |                                                                                       | Comment        |                              |      |
| Section B     Instant Picture       Section B     Test Comment #1       Section D     Test Comment #2       Section D     Test Comment #3.1       Section I     Test Comment #3       Sub Section I     Test Comment #4       Sub Section I     Test Comment #5       Sub Section I     Test Comment #6       Sub Section I     Test Comment #6       Sub Section I     Test Comment #6       Sub Section I     Test Comment #6       Sub Section I     Test Comment #6       Sub Section I     Test Comment #6       Section R     Section R       Section B     Add New Row       Section B     Add New Row       Section B     Name of Company<br>or Public Authority     Average<br>Monthy MCP<br>Demand<br>Demand<br>(n)     Demand<br>Average<br>Monthy CP<br>Demand<br>(n)     Sold<br>(MVh)                                                                                                    | Parts d-g<br>Part h                                                                                                    | (i)                                                                                                    | (k)                                                                                                    | (1)                                                                                                    | (m)                                                                                                    |                                                                                       |                |                              |      |
| Section C<br>Section C<br>Section C<br>Section E<br>Section E<br>Section I<br>Sub Section I<br>Sub Section I<br>Sub Section I<br>Sub Section I<br>Sub Section I<br>Sub Section I<br>Sub Section I<br>Section G<br>Section C<br>Section A<br>Section A<br>Section A<br>Section A<br>Section A<br>Section A<br>Section A<br>Section B<br>Section B<br>Section B<br>Section C<br>Section C<br>Secti  | Section A                                                                                                    |                                                                                                    |                                                                                                    |                                                                                                    |                                                                                                    | Test Comment #1                                                                       |                |                              |      |
| Section D<br>Section E<br>Section I<br>Sub Section I<br>Sub Section II<br>Sub Section II<br>Sub Section II<br>Sub Section II<br>Sub Section II<br>Section G<br>Section G<br>Section R<br>Section I<br>Section R<br>Section R<br>Sect  | Section C                                                                                                    |                                                                                                    |                                                                                                    |                                                                                                    |                                                                                                    | Test Comment #3.1                                                                     |                |                              |      |
| Section F<br>Sub Section I<br>Sub Section II<br>Sub Section IV<br>Section K<br>Section I<br>Section A<br>Section C<br>Section C<br>Section | Section D<br>Section E                                                                                                    |                                                                                                    |                                                                                                    |                                                                                                    |                                                                                                    | Test Comment #4                                                                       |                |                              |      |
| Sub Section I<br>Sub Section II<br>Sub Section II<br>Section H<br>Section H<br>Section I<br>Section K<br>Section K<br>Section K<br>Section K<br>Section R<br>Section K<br>Section R<br>Section R<br>Section | Section F                                                                                                    |                                                                                                    |                                                                                                    |                                                                                                    |                                                                                                    | Test Comment #5                                                                       |                |                              |      |
| Section D Name of Company Average Actual Actual Electricity<br>Section D or Public Authority Monthly Demand Demand Sold<br>Billing Average Average (MWh)<br>Demand (MW) Monthly NCP Monthly CP<br>Demand Demand<br>(a) (f) (g) (h) (i)                                                                                                    | Section G<br>Section H<br>Section J<br>Section J<br>Section K<br>Section L<br>Part i<br>Section A                                          | Add New Row                                                                                                    | L                                                                                                    |                                                                                                    |                                                                                                    |                                                                                       |                |                              |      |
| (a) (f) (g) (h) (i)                                                                                                    | Section C<br>Section D                                                                                                    | Nam<br>or Pu                                                                                                    | e of Company<br>Iblic Authority                                                                                                    | Average<br>Monthly<br>Billing<br>Demand (MW)                                                                                                    | Actual<br>Demand<br>Average<br>Monthly NCP                                                                                                    | Actual<br>Demand<br>Average<br>Monthly CP                                             |                | Electricity<br>Sold<br>(MWh) |      |
|                                                                                                    |                                                                                                    |                                                                                                    | (a)                                                                                                    | (1)                                                                                                    | (g)                                                                                                    | (h)                                                                                   |                | (i)                          |      |
| Total for Utimate Consumer(s)         0         0         0         0           Total for Ditinuition Borrowers         0         0         0         0         0                                                                                                    |                                                                                                    | Total for Ultimat                                                                                                    | e Consumer(s)<br>ition Borrowers                                                                                                    | 0                                                                                                    |                                                                                                    | 0                                                                                     | 0              | 0                            |      |
| Total for G&T Borrowers 0 0 0 0 0                                                                                                    |                                                                                                    | Total for G&T B                                                                                                    | orrowers                                                                                                    | 0                                                                                                    |                                                                                                    | 0                                                                                     | ō              | 0                            |      |
| Total for Other 14 15 16 1,000                                                                                                    |                                                                                                    | Total for Other                                                                                                    |                                                                                                    | 14                                                                                                    |                                                                                                    | 15                                                                                    | 16             | 1,000                        |      |
| roten 14 13 16 1,000                                                                                                    |                                                                                                    | i Jtal                                                                                                    |                                                                                                    | 14                                                                                                    |                                                                                                    | 15                                                                                    | 10             | 1,000                        |      |

Comments are now entered through the Data Entry Pop-up Window and displayed in the last column on the Main Screen.

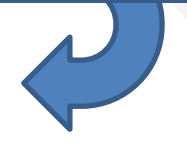

# Pop-up Data Entry Window for Power Supply Part b SE: Sales of Electricity

| Part b SE: Sales of Electricity                                                                                                    |                         |
|----------------------------------------------------------------------------------------------------|-------------------------|
| <ul> <li>Enter data and click the "Save" button to update.</li> <li>Also click the "Save*" button on the previous screen to complete the save.</li> <li>Click the "Exit" button to return to the previous screen without saving.</li> </ul> |                         |
| Sale# 2                                                                                                    |                         |
| (a) Name of Company or Public Authority Eastern Iowa Light&Power Coop (IA0009)                                                                                                    |                         |
| (c) Statistical Classification RQ Requirements Service                                                                                                    |                         |
| (d) Renewable Energy Program Name                                                                                                    |                         |
| (e) Primary Renewable Fuel Type                                                                                                    |                         |
| (f) Average Monthly Billing Demand (MW) 105                                                                                                    |                         |
| (g) Actual Demand Average Monthly NCP 87                                                                                                    |                         |
| (h) Actual Demand Average Monthly CP 85                                                                                                    |                         |
| (i) Electricity Sold (MMh) 538,520                                                                                                    |                         |
| (j) Rev Demand Charges 19,215,669                                                                                                    |                         |
| (k) Rev Energy Charges 17,185,164                                                                                                    |                         |
| (I) Rev Other Charges                                                                                                    |                         |
| (m) Rev Total (j + k + l) 38,400,833                                                                                                    |                         |
| Comment Test Comment 1                                                                                                    | Entry field for Comment |
|                                                                                                    |                         |

# DCS Resources

For additional information on DCS please reference the Electric Program web page at: <a href="https://www.rd.usda.gov/programs-services/electric-programs">https://www.rd.usda.gov/programs-services/electric-programs</a>.

Under Electric Program Links, expand Resource Links to view the Data Collection System documents.

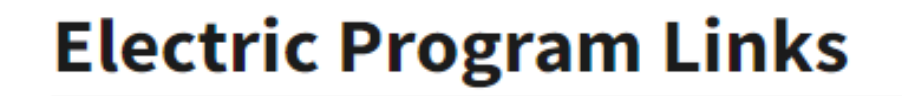

**Resource Links**